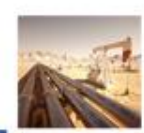

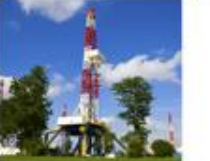

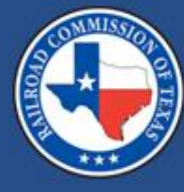

## Form CI-D Online Filing System Updates

Nicolas Stasulli January 2024

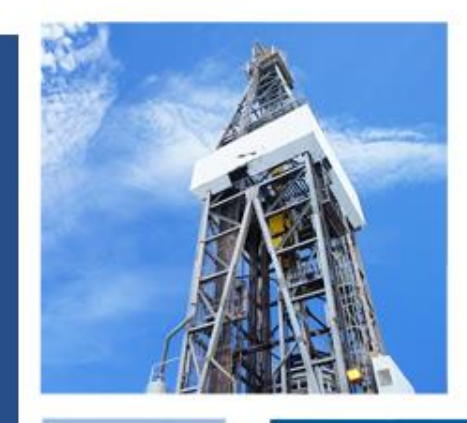

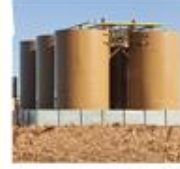

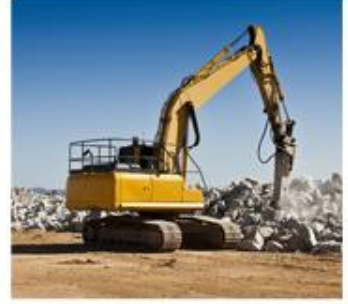

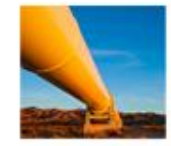

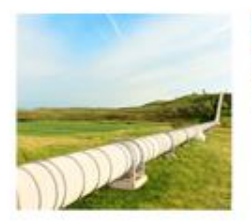

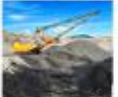

## Overview

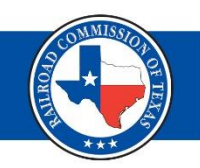

The Railroad Commission of Texas (RRC) requires oil and gas operators to complete either the Critical Infrastructure Designation (CID), or Critical Designation Exception (CIX) online filing process.

Updates have been made to the RRC Online System to make the filing process more efficient.

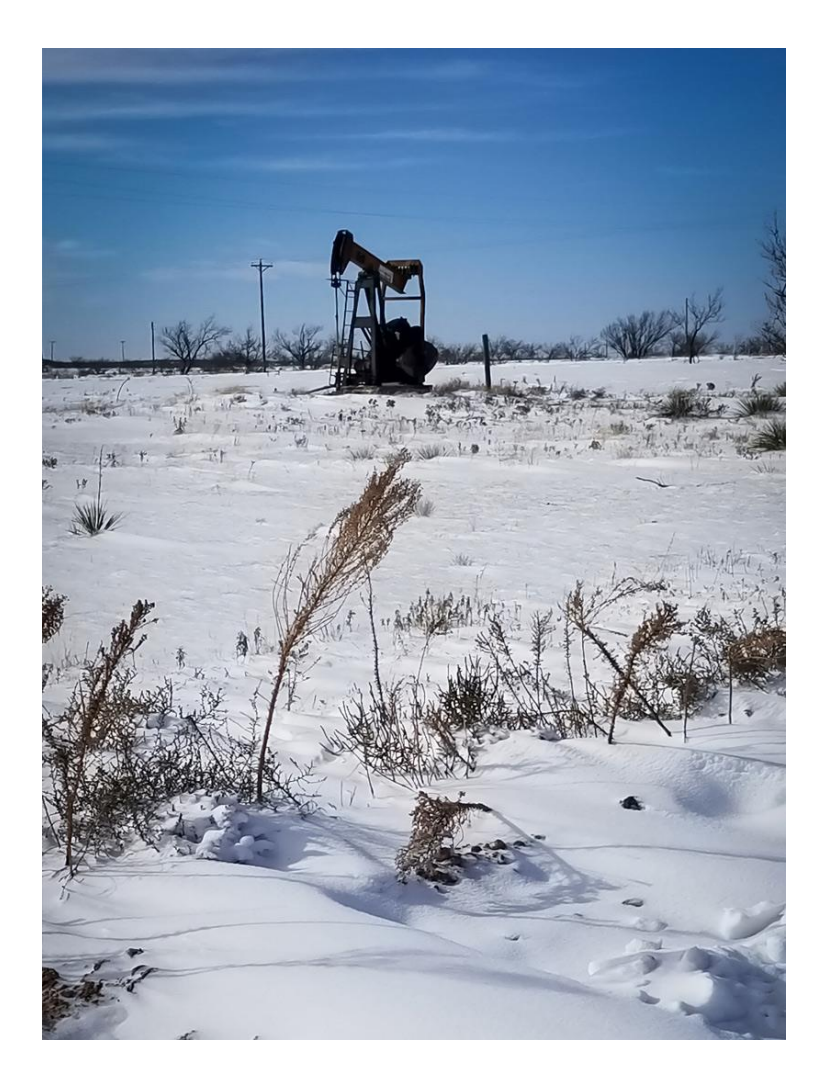

#### What's New? (1 of 2)

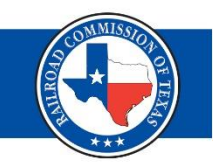

- Two new facility options listed in the drop-down menu
- Options for saving your work as you go

• Options for marking facilities as electric reliant

| Critical Infrastructure Designation                 |                                                                                           |                          |                                                                                               |                                                                    |                    |                                                 |                                                |                                                                                                    |                                 |
|-----------------------------------------------------|-------------------------------------------------------------------------------------------|--------------------------|-----------------------------------------------------------------------------------------------|--------------------------------------------------------------------|--------------------|-------------------------------------------------|------------------------------------------------|----------------------------------------------------------------------------------------------------|---------------------------------|
| Address 1                                           |                                                                                           | Addre                    | ess 2                                                                                         |                                                                    |                    | City                                            | ]                                              |                                                                                                    |                                 |
| State                                               |                                                                                           | Zip C                    | ode                                                                                           |                                                                    |                    |                                                 |                                                |                                                                                                    |                                 |
| Save Facility Cancel                                |                                                                                           |                          |                                                                                               |                                                                    |                    |                                                 |                                                |                                                                                                    |                                 |
| Facility Type                                       |                                                                                           |                          |                                                                                               |                                                                    |                    |                                                 |                                                |                                                                                                    |                                 |
|                                                     |                                                                                           |                          |                                                                                               |                                                                    |                    |                                                 |                                                |                                                                                                    |                                 |
| GAS WELL >250 MCF/DAY                               |                                                                                           | •                        |                                                                                               |                                                                    |                    |                                                 |                                                |                                                                                                    |                                 |
| Facility List                                       |                                                                                           |                          |                                                                                               |                                                                    |                    |                                                 |                                                |                                                                                                    |                                 |
| Select the facility type from the                   | e drop down, then comp                                                                    | lete the applicable fie  | lds.                                                                                          |                                                                    |                    |                                                 |                                                |                                                                                                    |                                 |
| You must select each facility in                    | n the second column fro                                                                   | m the left and click 'C  | lick to include in fil                                                                        | ing' to include the facility in                                    | your filing.       |                                                 |                                                |                                                                                                    |                                 |
| You must click the Next buttor                      | and move to the Submi                                                                     | t page to save your fi   | lings.                                                                                        |                                                                    |                    |                                                 |                                                |                                                                                                    |                                 |
| Click the Save My Work buttor                       | prior to moving to the r                                                                  | next page on your fac    | ilities listing.                                                                              |                                                                    |                    |                                                 |                                                |                                                                                                    |                                 |
| If one column on the form is c                      | ompleted, then all colum                                                                  | ins of the same color    | must also be comp                                                                             | leted.                                                             |                    |                                                 |                                                |                                                                                                    |                                 |
| Facilities marked with an Aste                      | risk(*) have Stacked Late                                                                 | eral Child Wells. Filing | the parent well wil                                                                           | I file the child wells.                                            |                    |                                                 |                                                |                                                                                                    |                                 |
| Toggle All Facilities Listed<br>Selected/Unselected | Set All Selected - Relian<br>Electricity to Yes                                           | t Set All Sel<br>Electri | ected - Reliant<br>icity to No                                                                | Copy Utility Information Comp<br>areas from line 1 to all selected | Copy Utility Infor | mation Non-Comp areas from line<br>all selected | 1 to Copy Backup II                            | nformation from line 1 to all<br>selected                                                          |                                 |
| Save My Work - Must Be Selected for<br>Save         |                                                                                           |                          |                                                                                               |                                                                    |                    |                                                 |                                                |                                                                                                    |                                 |
|                                                     |                                                                                           |                          |                                                                                               |                                                                    |                    |                                                 |                                                |                                                                                                    |                                 |
|                                                     |                                                                                           |                          | Are You Reliant on                                                                            |                                                                    |                    |                                                 |                                                |                                                                                                    |                                 |
|                                                     | Click to add Facility to your<br>filing. The Facility MUST be<br>selected to be included. | Facility Name            | Electricity to Operate? (I<br>Yes, then the Salmon or<br>Aqua sections must be<br>completed.) | lf<br>Latitude                                                     | Longitude          | Gas Well ID                                     | Gas Well Average Daily<br>Production (mcf/day) | Salmon Section<br>Electric Utility Name (If no<br>selection, all fields in<br>Salmon are disabled) | S<br>ESI-IE<br>digits<br>separa |
| No Facilities of the selected type found for this   | operator.                                                                                 |                          |                                                                                               |                                                                    |                    |                                                 |                                                |                                                                                                    |                                 |
|                                                     |                                                                                           |                          |                                                                                               |                                                                    |                    |                                                 |                                                |                                                                                                    |                                 |
| Save My Work - Must Be Selected for Sav             | e                                                                                         |                          |                                                                                               |                                                                    |                    |                                                 |                                                |                                                                                                    |                                 |
|                                                     |                                                                                           |                          |                                                                                               |                                                                    |                    |                                                 |                                                |                                                                                                    |                                 |
| Back Coursead Neut                                  |                                                                                           |                          |                                                                                               |                                                                    |                    |                                                 |                                                |                                                                                                    |                                 |

### What's New? (2 of 2)

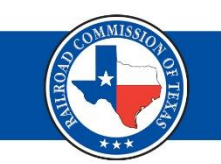

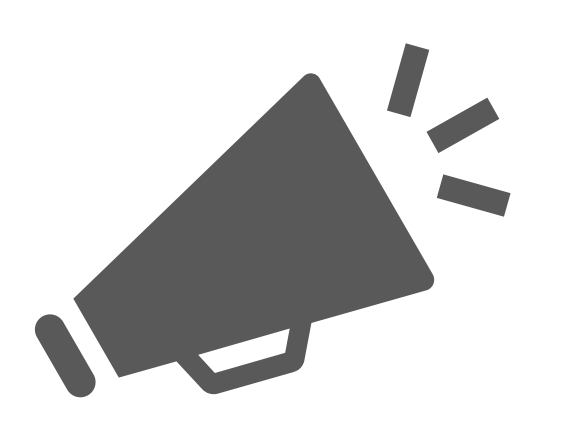

- No need to upload a .CSV file.
- Two new left-hand menu options – "File CID" and "File CIX."
- Facilities will auto-populate in a list, and you will select which facilities you are filing for.

### Reminders (1 of 2)

Deadline to file CID each year:

### March 1<sup>st</sup> -

- Production Months: April September
- Filing Months: June November

#### September 1<sup>st –</sup>

- Production Months: October -March
- Filing Months: December May

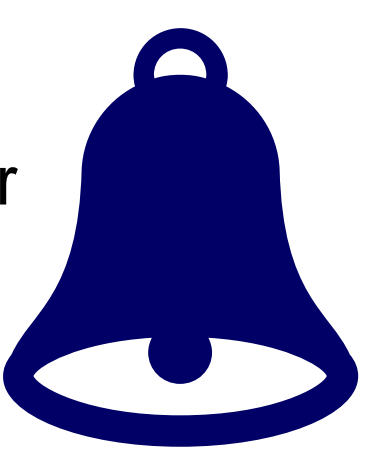

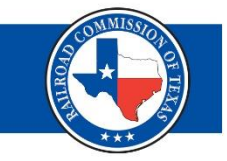

### Reminders (2 of 2)

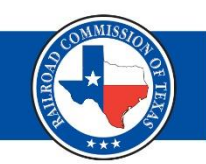

 You must complete the CID or CIX filing process through the RRC Online System.

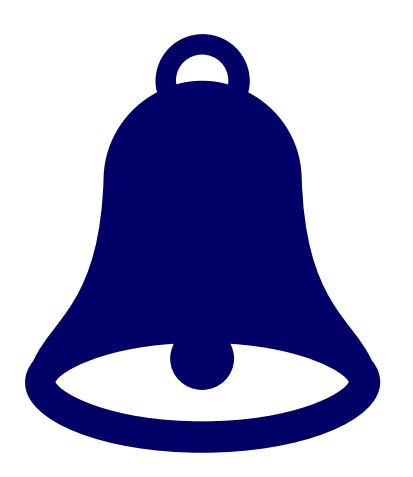

https://webapps.rrc.texas.gov/security /login.do

## **Getting Started**

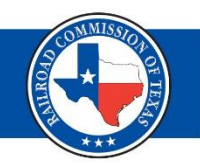

 Log in to RRC Online System and click on "Critical Infrastructure Designation (CID/CIX).

#### CONLINE SYSTEM

#### Home General Help About

Welcome to the RRC Online System

#### Main Application

- <u>Account Administration</u>
- Production Reports
- Drilling Permits (W-1)
- Pipeline Integrity Filing
- H10 Filing System
- Completions
- P-4 Change of Gatherer/Purchaser
- Well Status Report (G10/W10)
- Groundwater (GW-1)
- SWR-13 Exception
- Digital Well Log Submission
- Well Plugging
- Pipeline Online Permitting System
- Texas Severance Tax Incentive Certification (ST-1)
- Disposal/Injection Well Pressure Test (H-5)
- H-9 Certificate of Compliance Statewide Rule 36
- W15 Cementing Report
- <u>H-15 Older Inactive Well Test Report</u>
- Flare/Vent Exception (SWR32)
- Critical Infrastructure Designation (CID/CIX)

Click "File CID" or "File

CIX."

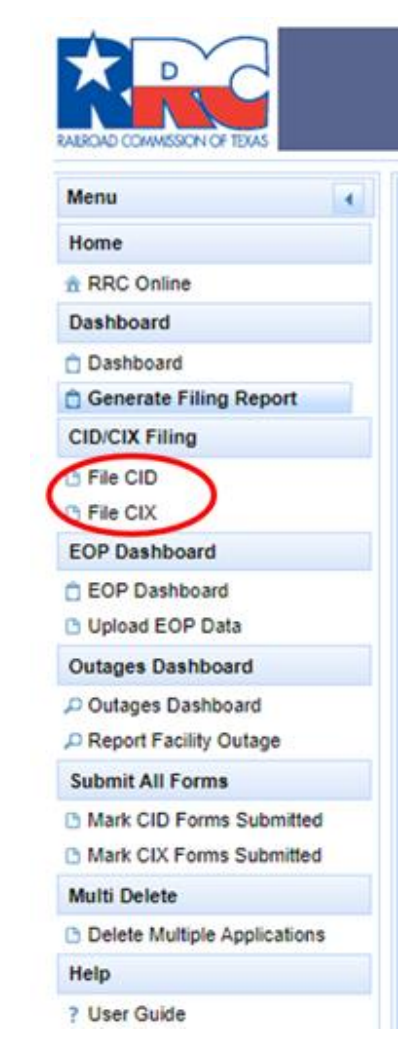

# **CID/CIX Filing Process**

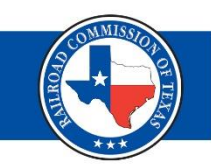

| Critical Infrastructure Designation |        |        |  |  |  |  |  |  |  |
|-------------------------------------|--------|--------|--|--|--|--|--|--|--|
| Acknowledge                         | Select | Submit |  |  |  |  |  |  |  |
| Filing Session Re                   | quired |        |  |  |  |  |  |  |  |
|                                     |        |        |  |  |  |  |  |  |  |
| Select Filing Sessio                | n      | *      |  |  |  |  |  |  |  |

- Acknowledge
  - Select the filing session.
  - Select the Acknowledged Critical Facility type you're filing for.
- Select
  - Confirm operator info and enter emergency and onsite contact info.
  - Select the facilities from the auto-populated list.
- Submit
  - Certify and submit

# File CID – Acknowledge Tab (1 of 2)

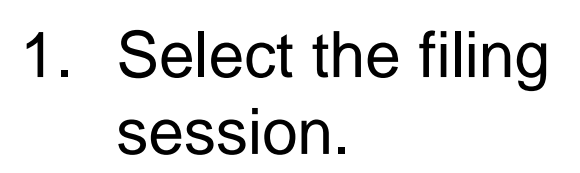

Select the appropriate option from the "Acknowledged Critical Facilities" list.

| Critical Infrastructure Designation        |                                    |                                                                                                    |  |  |  |  |  |  |  |  |
|--------------------------------------------|------------------------------------|----------------------------------------------------------------------------------------------------|--|--|--|--|--|--|--|--|
| Acknowledge                                | Select                             | Submit                                                                                                    |  |  |  |  |  |  |  |  |
| Filing Session Required                    |                                    |                                                                                                    |  |  |  |  |  |  |  |  |
| Select Filing Sessio                       | Select Filing Session • 1          |                                                                                                    |  |  |  |  |  |  |  |  |
| You must select the<br>noncompliant for th | filing session<br>e current filing | I for this upload. Verify you are selecting the correct filing session or you will be flagged as g session. |  |  |  |  |  |  |  |  |
| Acknowledged Critic                        | cal Facilities                     | 2                                                                                                    |  |  |  |  |  |  |  |  |
| Gas Wells Prod                             | lucing > 250 Mc                    | cf/day (§3.65(b)(1)(A))                                                                                     |  |  |  |  |  |  |  |  |
| Oil Leases Proc                            | lucing > 500 M                     | cf/day in casinghead gas (§3.65(b)(1)(B))                                                                   |  |  |  |  |  |  |  |  |
| Gas Processing                             | ) Plants (§3.65(                   | (b)(1)(C))                                                                                                  |  |  |  |  |  |  |  |  |
| Natural Gas Pip                            | eline and Pipel                    | line Facilities (§3.65(b)(1)(D))                                                                            |  |  |  |  |  |  |  |  |
| Local Distributio                          | on Pipelines and                   | d Pipeline Facilities (§3.65(b)(1)(E))                                                                      |  |  |  |  |  |  |  |  |
| Underground N                              | atural Gas Stor                    | rage Facilities (§3.65(b)(1)(F))                                                                            |  |  |  |  |  |  |  |  |
| Natural Gas Lig                            | juids Transporta                   | ation and Storage Facilities (§3.65(b)(1)(G))                                                               |  |  |  |  |  |  |  |  |
| Saltwater Dispo                            | sal Facilities ar                  | nd Pipelines > 15 Mcf/day (§3.65(b)(1)(H))                                                                  |  |  |  |  |  |  |  |  |
| Other                                      |                                    |                                                                                                    |  |  |  |  |  |  |  |  |

## File CID – Acknowledge Tab (2 of 2)

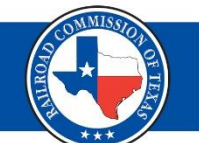

- 3. Check box if attaching documentation optional.
- 4. Click on "Choose PDF Document file (Optional)" to attach a file.
- 5. Click, "Next" to proceed to the "Select" tab.

| Check box if confidential information is included o | n the CI-D attachment. |             |   |      |
|-----------------------------------------------------|------------------------|-------------|---|------|
| Jpload Attachments                                  |                        |             |   |      |
| + Choose PDF Document File (Optional)               | 4                      |             |   |      |
| Attachment List                                     |                        |             |   |      |
| Attachment Name                                     | Attachment Size        | Upload Date |   |      |
| No Attachments found.                               |                        |             |   |      |
|                                                     |                        |             | 5 | → Ne |

# File CID – Select Tab (1 of 8)

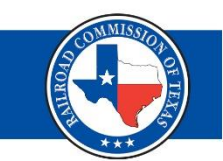

#### **Operator Information**

- The system will auto-populate Operator information.
- Confirm the info is still correct.
- Use the P5 Address Change button to update the address.

| Critical Infrastructure Designation                                                                                                    |                                                                                                    |  |
|----------------------------------------------------------------------------------------------------|----------------------------------------------------------------------------------------------------|--|
| Acknowledge Select Submit                                                                                                    |                                                                                                    |  |
| - Operator Information                                                                                                    |                                                                                                    |  |
| Alternate Company Alternate Addresses 💌                                                                                                    |                                                                                                    |  |
| Operator Name                                                                                                    | Operator Number                                                                                                    |  |
| PS Address Change All correspondence related to this CID/CIX will be sent to future official correspondence from the Railroad Commiss system as well. | this address. If your P5 address has changed, you need to click the button and update your P5 information for all<br>sion. Once it has been corrected in the P5 system of record, the information will be updated in the CID/CIX Online |  |
| Address 1                                                                                                    | Address 2                                                                                                    |  |
| City                                                                                                    | State TX Zip Code                                                                                                    |  |
| Operator Phone                                                                                                    | Email                                                                                                    |  |

## File CID – Select Tab (2 of 8)

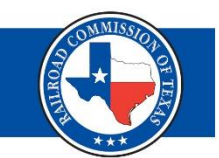

# Filing Representative, Emergency Contact and Onsite Contact

- The system will auto-populate information for your Filing Representative.
- You must enter the info for your Emergency Contact and Onsite Contact required fields.

| Filing Representativ               | ve |               |  |
|------------------------------------|----|---------------|--|
| Name<br>Email                      |    | Contact Phone |  |
| Emergency Contact                  |    |               |  |
| Name<br>Email                      |    | Contact Phone |  |
|                                    |    |               |  |
| <ul> <li>Onsite Contact</li> </ul> |    |               |  |
| Name                               |    | Phone Number  |  |
| Email                              |    | ]             |  |

# File CID – Select Tab (3 of 8)

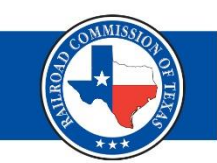

#### **Facility Information**

- Select the facility type from the drop-down menu.
- The system will auto-populate the facility name, latitude, longitude, facility ID (e.g. Gas Well, Oil Lease ID, T4 Pipeline Permit Number, etc.), and average daily production volume.
- Select the facilities you want to include in the filing.

| ritical Infrastructure Designation                            |                                                                                           |                                 |                                                                                                    |                                            |             |             |                                                |
|---------------------------------------------------------------|-------------------------------------------------------------------------------------------|---------------------------------|----------------------------------------------------------------------------------------------------|--------------------------------------------|-------------|-------------|------------------------------------------------|
| Facility Information                                          |                                                                                           |                                 |                                                                                                    |                                            |             |             |                                                |
| Add New Edit Facility<br>Facility (Select from<br>List below) |                                                                                           |                                 |                                                                                                    |                                            |             |             |                                                |
| Facility Type                                                 |                                                                                           |                                 |                                                                                                    |                                            |             |             |                                                |
|                                                               |                                                                                           | -                               |                                                                                                    |                                            |             |             |                                                |
| GAS WELL >250 MCF/DAY                                         |                                                                                           |                                 |                                                                                                    |                                            |             |             |                                                |
| Facility List                                                 |                                                                                           |                                 |                                                                                                    |                                            |             |             |                                                |
| Select the facility type from the drop down, the              | n complete the applicable fields.                                                         |                                 |                                                                                                    |                                            |             |             |                                                |
| You must select each facility in the second colu              | umn from the left and click 'Click to include                                             | in filing' to include the facil | ity in your filing.                                                                                                  |                                            |             |             |                                                |
| If one column on the form is completed, then al               | Il columns of the same color must also be c                                               | ompleted.                       |                                                                                                    |                                            |             |             |                                                |
| Toggle All Facilities Listed<br>Selected/Unselected           | Copy Utility Information Comp are<br>from line 1 to all selected                          | eas Copy Utility<br>areas from  | Information Non-Comp<br>n line 1 to all selected                                                                     | Copy Backup Information<br>to all selected | from line 1 |             |                                                |
|                                                               |                                                                                           |                                 |                                                                                                    |                                            |             |             |                                                |
|                                                               | Click to add Facility to your<br>filing. The Facility MUST be<br>selected to be included. | Facility Name                   | Are You Reliant on<br>Electricity to Operate? (If<br>Yes, then the Salmon or<br>Aque sections must be<br>completed.) | Latitude                                   | Longitude   | Gas Well ID | Gas Well Average Daily<br>Production (mcf/day) |
| L <sup>®</sup> Actions                                        | Click to include in filing                                                                |                                 | No                                                                                                    |                                            |             |             |                                                |
| C Actions                                                     | Click to include in filing                                                                |                                 | No 💌                                                                                                    |                                            |             |             |                                                |
| 27 Actions                                                    | Click to include in filing                                                                |                                 | No                                                                                                    |                                            |             |             |                                                |
| 2ª Actions                                                    | Click to include in filing                                                                |                                 | No 👻                                                                                                    |                                            |             |             |                                                |
|                                                               |                                                                                           |                                 |                                                                                                    |                                            |             |             |                                                |

## File CID – Select Tab (4 of 8)

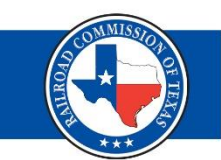

#### **Adding/Editing a Facility**

 When adding or editing a facility, be sure to fill out all applicable fields and click, "Save Facility."

| Facility          | Information                                                                       |                                              |   |                            |            |                              |                                                  |                          |
|-------------------|-----------------------------------------------------------------------------------|----------------------------------------------|---|----------------------------|------------|------------------------------|--------------------------------------------------|--------------------------|
| $\leq$            | Add New<br>Facility                                                               | Edit Facility<br>(Select from<br>List below) |   |                            |            |                              |                                                  |                          |
|                   | Facility Information                                                              |                                              |   |                            |            |                              |                                                  |                          |
| F                 | Facility Name                                                                     |                                              |   |                            |            |                              |                                                  |                          |
| F                 | Facility Type                                                                     | No Well Info Supplied                        |   |                            | <b>•</b>   |                              |                                                  |                          |
| li<br>s<br>n<br>F | f Facility Type<br>selection is Facility<br>not Listed, enter<br>Required Remarks |                                              | ļ | 250 characters remaining   | <b>j</b> . |                              |                                                  |                          |
| 0                 | 3as Well ID                                                                       | Oil Lease I                                  | D | Gas Plant Serial<br>Number |            | T4 Pipeline Permit<br>Number | Saltwater Disposal<br>Storage Well UIC<br>Number | GL Storage UIC<br>Number |
|                   | Underground Natural<br>Sas Storage UIC<br>Number(s)                               |                                              |   |                            |            |                              |                                                  |                          |
| L                 | atitude                                                                           | Longitude                                    |   |                            |            |                              |                                                  |                          |
| 4                 | Address 1                                                                         |                                              |   | Address 2                  |            |                              | City                                             |                          |
| 5                 | State                                                                             |                                              |   | Zip Code                   |            |                              |                                                  |                          |
|                   | Save Facility                                                                     | Cancel                                       |   |                            |            |                              |                                                  |                          |

## File CID – Select Tab (5 of 8)

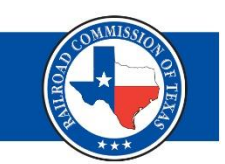

#### Are you reliant on electricity to operate?

- System defaults to "No" update if necessary.
- If you select "Yes," complete the fields in the salmon or aqua sections we will go over these sections in detail.

| Facility List                     | Facility List                                                                                     |         |                                              |                        |        |                                                            |               |                                  |             |  |
|-----------------------------------|---------------------------------------------------------------------------------------------------|---------|----------------------------------------------|------------------------|--------|------------------------------------------------------------|---------------|----------------------------------|-------------|--|
| Select the facility type from the | Select the facility type from the drop down, then complete the applicable fields.                 |         |                                              |                        |        |                                                            |               |                                  |             |  |
|                                   |                                                                                                   |         |                                              |                        |        |                                                            |               |                                  |             |  |
| If one column on the form is co   | If one column on the form is completed, then all columns of the same color must also be completed |         |                                              |                        |        |                                                            |               |                                  |             |  |
|                                   |                                                                                                   |         | inder and be being retea.                    |                        | _      |                                                            |               | _                                |             |  |
| Toggle All Facilities Listed      | i Selected/Unselected                                                                             | Copy Ut | tility Information Comp a<br>to all selected | reas from line 1       |        | Copy Utility Information Non-Con<br>line 1 to all selected | np areas from | Copy Backup Information from lin |             |  |
|                                   |                                                                                                   |         |                                              |                        |        |                                                            |               |                                  |             |  |
|                                   |                                                                                                   |         |                                              | Are You Reliant o      | n      |                                                            |               |                                  |             |  |
|                                   | Click to add Facility to your                                                                     |         | Encility Name                                | Electricity to Operate | e? (If | Latituda                                                   | Longitud      |                                  | Gas Well ID |  |
|                                   | selected to be included.                                                                          |         | Facility Name                                | Aqua sections must     | t be   | Cattode                                                    | congituo      |                                  | Gas Weil ID |  |
|                                   |                                                                                                   | _       | To allahoo                                   | completed.)            |        |                                                            |               |                                  |             |  |
| C Actions                         | Click to include in filing ~                                                                      |         | Facilities                                   | Yes 💌                  |        |                                                            |               |                                  |             |  |
|                                   | -                                                                                                 |         | you have                                     |                        |        |                                                            |               |                                  |             |  |
| Actions                           | Click to include in filing ~                                                                      |         | selected                                     | Yes 💌                  |        |                                                            |               |                                  |             |  |
| -3 Actions                        | Click to include in filing -<                                                                     |         | will                                         | Vec                    |        |                                                            | -             |                                  |             |  |
| C. Actions                        | Server to interver in himly ~                                                                     |         | diamlassa                                    | 162                    |        |                                                            |               |                                  |             |  |
| C Actions                         | Click to include in filing                                                                        |         | display a                                    | No 💌                   |        |                                                            |               |                                  |             |  |
|                                   |                                                                                                   | -       | check                                        |                        |        |                                                            | -             | -                                |             |  |
| C' Actions                        | Click to include in filing                                                                        |         | mark.                                        | No 👻                   |        |                                                            |               |                                  |             |  |
| Actions                           | Click to include in filing                                                                        |         |                                              | No 👻                   |        | 1                                                          | 1             |                                  |             |  |
|                                   |                                                                                                   |         |                                              |                        |        |                                                            |               |                                  |             |  |

# File CID – Select Tab (6 of 8)

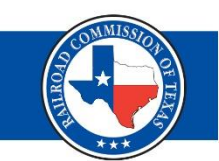

#### Salmon and Aqua Sections

- More than one facility with the same info?
  - You only need to fill out the fields on first line, then click the "Copy Utility Information Comp areas from line 1 to all selected" button.

| then complete the applicable fields.<br>n all columns of the same color must a<br>Inselected Copy Utility I | also be completed.<br>Information Comp areas fro<br>to all selected | m line 1 Copy Utility Infe                                                                                           | Click this buttor<br>copy the info or<br>line 1 and apply<br>to all the faciliti | n to<br>n<br>it<br>es<br>ed. | to all                                         | Enter i<br>the fir                                                                                 | nfo in the<br>st line.                                                                             | fields of                                                              |                                                                     |                         |                    |
|----------------------------------------------------------------------------------------------------|---------------------------------------------------------------------|----------------------------------------------------------------------------------------------------|----------------------------------------------------------------------------------|------------------------------|------------------------------------------------|----------------------------------------------------------------------------------------------------|----------------------------------------------------------------------------------------------------|------------------------------------------------------------------------|---------------------------------------------------------------------|-------------------------|--------------------|
| Click to add Facility to your<br>filing. The Facility MUST be<br>selected to be included.                   | Facility Name                                                       | Are You Reliant on<br>Electricity to Operate? (If<br>Yes, then the Salmon or<br>Aqua sections must be<br>completed.) | Latitude Longitude                                                               | Gas Well ID                  | Gas Well Average Daily<br>Production (mcfiday) | Salmon Section<br>Electric Utility Name (If no<br>selection, all fields in<br>Salmon are disabled) | Salmon Section<br>ESI-ID - Must be 17 or 22<br>digits. Use a comma to<br>separate multiple ESI-IDs | Salmon Section<br>Retail Electric Provider (that<br>bills for service) | Salmon Section<br>Utility Customer Name<br>(associated with ESI-ID) | Salmon S<br>Dispatch As | ection<br>set Code |
| Click to include in filing                                                                                  |                                                                     | Yes 👻                                                                                                    |                                                                                  |                              | .39                                            | AEP 👻                                                                                              | 12345678901234567                                                                                  | Test                                                                   | Test                                                                | 12345                   |                    |
| Click to include in filing 🗸                                                                                |                                                                     | Yes 💌                                                                                                    | 1 ( 1                                                                            |                              | 445                                            |                                                                                                    |                                                                                                    |                                                                        | L                                                                   |                         |                    |
| Click to include in filing ~                                                                                |                                                                     | Yes 👻                                                                                                    | 1 1 1                                                                            |                              | 125                                            |                                                                                                    |                                                                                                    |                                                                        |                                                                     |                         |                    |
| Click to include in filing                                                                                  |                                                                     | No                                                                                                    |                                                                                  |                              | 291                                            |                                                                                                    |                                                                                                    |                                                                        |                                                                     |                         |                    |
| Click to include in filing                                                                                  |                                                                     | No                                                                                                    | 1 1                                                                              |                              | 375                                            |                                                                                                    |                                                                                                    |                                                                        | L                                                                   |                         |                    |
| Click to include in filing                                                                                  |                                                                     | No                                                                                                    | 1 1                                                                              |                              | 669                                            |                                                                                                    |                                                                                                    |                                                                        |                                                                     |                         |                    |
| Click to include in filing                                                                                  |                                                                     | No 💌                                                                                                    | 1 ( 1                                                                            |                              | 912                                            |                                                                                                    |                                                                                                    |                                                                        |                                                                     |                         |                    |

Note: Depending on your electric provider, you may need to fill out the aqua section instead.

# File CID – Select Tab (7 of 8)

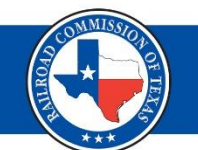

Green Section - Complete this section regarding back-up power.

- Use the drop-down menu to indicate if the facility has back-up power.
- If no, all fields in this section will be disabled.
- If yes, fill out each field in the green section.
- If the facilities have the same info, fill out the fields on first line, then click the "Copy Backup Information from line 1 to all selected" button.

| lumns of the same co                                                                            | slumns of the same color must also be completed. |                                           |                                   |                                                        |                                                                      |  |  |  |  |  |
|-------------------------------------------------------------------------------------------------|--------------------------------------------------|-------------------------------------------|-----------------------------------|--------------------------------------------------------|----------------------------------------------------------------------|--|--|--|--|--|
| Copy Utility Info<br>from line 1                                                                | rmation Comp areas<br>to all selected            | Copy Utility Informa<br>areas from line 1 | ation Non-Comp<br>to all selected | Copy Backup Information from line 1<br>to all selected |                                                                      |  |  |  |  |  |
| Essility to your                                                                                |                                                  | Are You Reliant of                        | on<br>                            |                                                        |                                                                      |  |  |  |  |  |
| Green Section<br>Facility has backup power<br>(If No, then all fields in<br>Green are disabled) | Green Section<br>Hours of backup power           | Green Section<br>Backup Generation KW     | Green Section<br>Battery KW Hours | Green Section<br>Utility Dual Feed Capability          | Green Section<br>Time to startup operations<br>after a power failure |  |  |  |  |  |
| Yes 💌                                                                                           | 6                                                | 160                                       | 2                                 | No                                                     | 1                                                                    |  |  |  |  |  |
| No                                                                                              |                                                  |                                           |                                   | · · · · ·                                              |                                                                      |  |  |  |  |  |
| No                                                                                              |                                                  |                                           |                                   | · · · · ·                                              |                                                                      |  |  |  |  |  |
| No                                                                                              |                                                  |                                           |                                   | · ·                                                    |                                                                      |  |  |  |  |  |
| No                                                                                              |                                                  |                                           |                                   | -                                                      |                                                                      |  |  |  |  |  |
| No                                                                                              |                                                  |                                           |                                   | -                                                      |                                                                      |  |  |  |  |  |

# File CID – Select Tab (8 of 8)

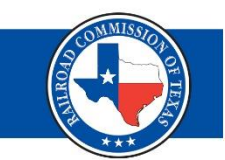

#### **Green Section**

- Info from line 1 will be copied and applied to all other selected facilities.
- Click "Next" at the bottom right-hand corner of the screen to go to the final tab.

| Green Section<br>Facility has backup power<br>(If No, then all fields in<br>Green are disabled) | Green Section<br>Hours of backup power | Green Section<br>Backup Generation KW | Green Section<br>Battery KW Hours | Green Section<br>Utility Dual Feed Capability | Green Section<br>Time to startup operations<br>after a power failure |
|-------------------------------------------------------------------------------------------------|----------------------------------------|---------------------------------------|-----------------------------------|-----------------------------------------------|----------------------------------------------------------------------|
| Yes 💌                                                                                           | 6                                      | 160                                   | 2                                 | No 💌                                          | 1                                                                    |
| Yes 💌                                                                                           | 6                                      | 160                                   | 2                                 | No 💌                                          | 1                                                                    |
| Yes 💌                                                                                           | 6                                      | 160                                   | 2                                 | No                                            | 1                                                                    |
| No                                                                                              |                                        |                                       |                                   | <b>_</b>                                      |                                                                      |

# File CID – Submit Tab

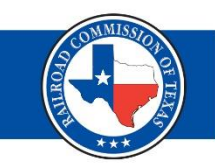

#### **Certify and Submit**

- Read the certification statement, click "Certify" and then click "Submit."
- The "Submit" button will be disabled until you click the "Certify" box.

| Critical Infrastructure Designation                                                                                                    |                                                                                                    |                                                                                                    |                                                                                                    |                                                                                              |  |  |  |  |  |
|----------------------------------------------------------------------------------------------------|----------------------------------------------------------------------------------------------------|----------------------------------------------------------------------------------------------------|----------------------------------------------------------------------------------------------------|----------------------------------------------------------------------------------------------|--|--|--|--|--|
| Acknowledge                                                                                                    | Select                                                                                                  | Submit                                                                                                    |                                                                                                    |                                                                                              |  |  |  |  |  |
| Certify and Submit                                                                                                    |                                                                                                    |                                                                                                    |                                                                                                    |                                                                                              |  |  |  |  |  |
| By digitally signing<br>facilities on this for<br>my supervision and<br>I declare under pen<br>Gas Violations. that<br>complete, to the bes | this Form, I c<br>m and associa<br>direction; and<br>alties prescrib<br>I am authoriz<br>st of my knowl | ertify that all stat<br>ted attachment.<br>I that the statem<br>ed in Texas Adm<br>ed to make this a<br>edge. | ements on this form and the associated attachment are true and correct and I acknowledge responsibility for the regulatory compli<br>I declare, under penalties prescribed in Tex. Nat. Res. Code § 91.143, that I am authorized to sign this form; that this form was prep-<br>ents made are true and correct, and complete to the best of my knowledge.<br>inistrative Code §3.65, relating to Critical Designation of Natural Gas Infrastructure, and amendments to §3.107, relating to Penalty<br>upplication, that this application was prepared by me or under my supervision and direction, and that data and facts stated herein a | ance of all listed<br>ared by me, or under<br>Guidelines for Oil and<br>re true, correct and |  |  |  |  |  |
| Certify                                                                                                    |                                                                                                    | (                                                                                                    | Submit                                                                                                    |                                                                                              |  |  |  |  |  |

# File CID – Complete

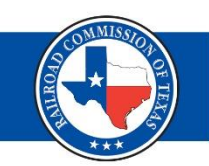

#### **CID Filing Complete**

- After you have successfully filed your CID submissions, you will be redirected to the Critical Infrastructure Dashboard.
- The facilities you most recently filed will display at the top of the list.

|                          |                                           |                  |                 | Railroad Commission of Texas |                    |                    |                 |                  |                 |                 |                 |  |  |  |  |
|--------------------------|-------------------------------------------|------------------|-----------------|------------------------------|--------------------|--------------------|-----------------|------------------|-----------------|-----------------|-----------------|--|--|--|--|
| Menu (                   | Critical Infrastructure Designation       |                  |                 |                              |                    |                    |                 |                  |                 |                 |                 |  |  |  |  |
| Home                     | Submission Date From: Submission Date To: |                  |                 |                              |                    |                    |                 |                  |                 |                 |                 |  |  |  |  |
| ☆ RRC Online             |                                           |                  |                 |                              |                    |                    |                 |                  |                 |                 |                 |  |  |  |  |
| Dashboard                |                                           |                  |                 |                              |                    |                    | Dasnboard       |                  |                 |                 |                 |  |  |  |  |
| 🗇 Dashboard              |                                           |                  |                 |                              | (Displaying 1 - 20 | of 982) 🖂 🤜        | 1 2 3 4 5       | 6 7 8 9 10 🔛     | ▶1 20 ♥         |                 |                 |  |  |  |  |
| Generate Filing Report   |                                           | Application Id 🗘 | Facility Name 🗘 | Facility Type 🗘              | Upload Type 🗘      | Application Status | Filing Status 🗘 | Filing Session 🗘 | Operator Name 🗘 | Operator Number | Submission Date |  |  |  |  |
| CID/CIX Filing           |                                           |                  |                 |                              |                    |                    |                 |                  |                 |                 | •               |  |  |  |  |
| File CID                 |                                           |                  |                 |                              |                    | D                  |                 | March 2022       |                 |                 |                 |  |  |  |  |
| File CIX                 | Actions                                   |                  |                 |                              | CID                | Required           | Submitted       | Submission       |                 |                 | 12/29/2022      |  |  |  |  |
| EOP Dashboard            |                                           |                  |                 |                              |                    | Payment Not        |                 | March 2023       |                 |                 |                 |  |  |  |  |
| EOP Dashboard            | C Actions                                 |                  |                 |                              | CID                | Required           | Submitted       | Submission       |                 |                 | 12/29/2022      |  |  |  |  |
| Upload EOP Data          | Actions                                   |                  |                 |                              | CID                | Payment Not        | Submitted       | March 2023       |                 |                 | 12/28/2022      |  |  |  |  |
| Outages Dashboard        | E Actions                                 |                  |                 |                              | CID                | Required           | Submitted       | Submission       |                 |                 | 12/20/2022      |  |  |  |  |
| P Outages Dashboard      | Actions                                   |                  |                 |                              | CID                | Payment Not        | Submitted       | March 2023       |                 |                 | 12/28/2022      |  |  |  |  |
| P Report Facility Outage |                                           |                  |                 |                              |                    | Required           |                 | Submission       |                 |                 |                 |  |  |  |  |
| Submit All Forms         | 2 Actions                                 |                  |                 |                              | CID                | Required           | Submitted       | Submission       |                 |                 | 12/28/2022      |  |  |  |  |

## File CID – Print Report

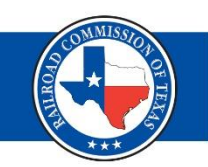

To print a report of your submission:

- Click the "Actions" button
- Then click "View"
- And on the next page, click the "Print Report" button

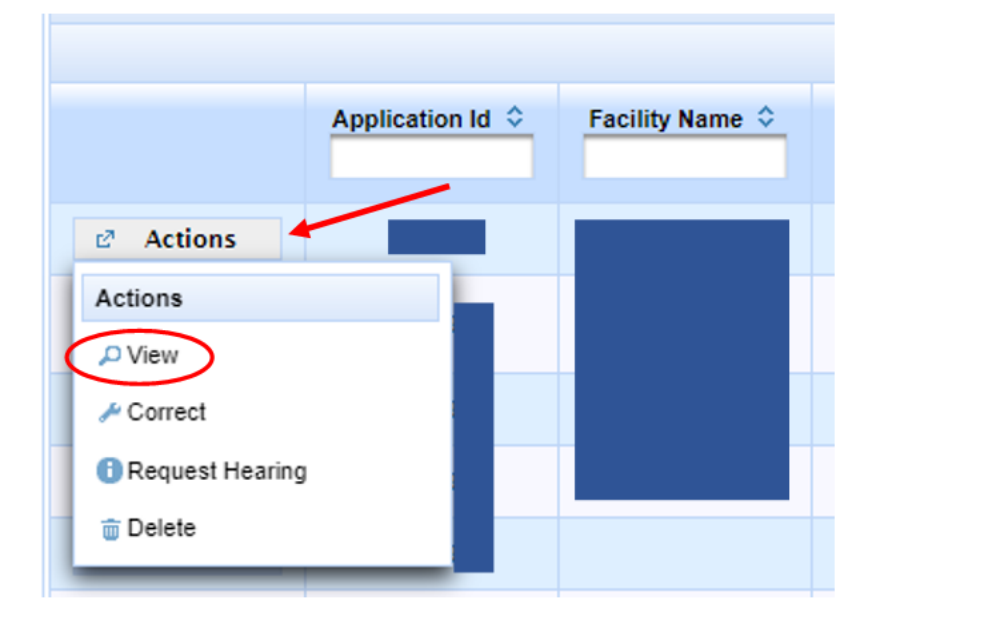

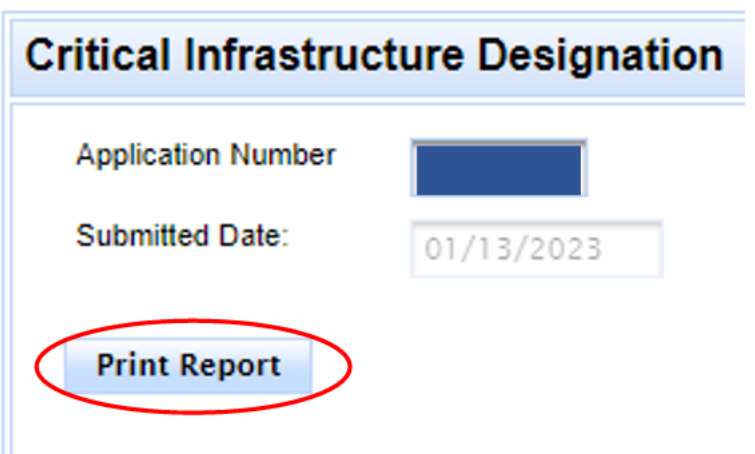

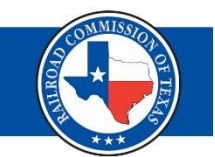

# **Questions?**

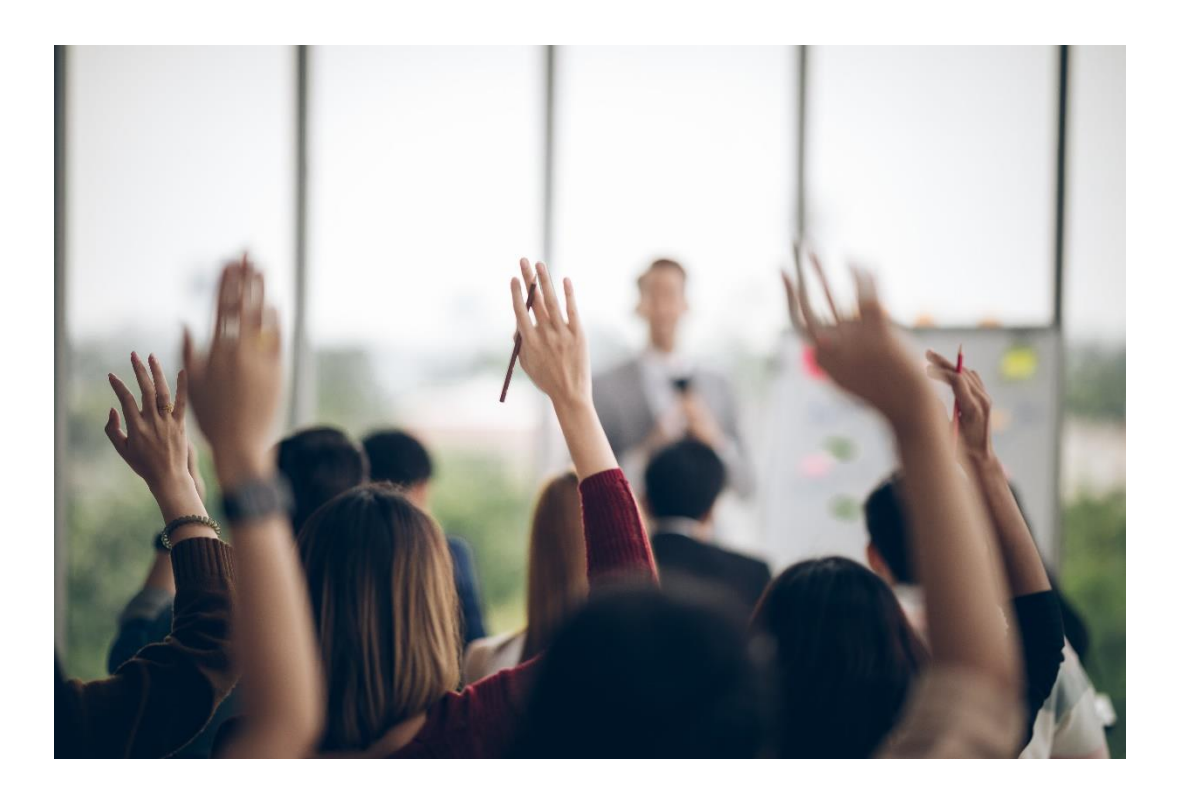